### ctcLink How to pay tuition/check tuition bill

## Step 1: Open a browser and go to WCC homepage (whatcom.edu). Then, click on student portal

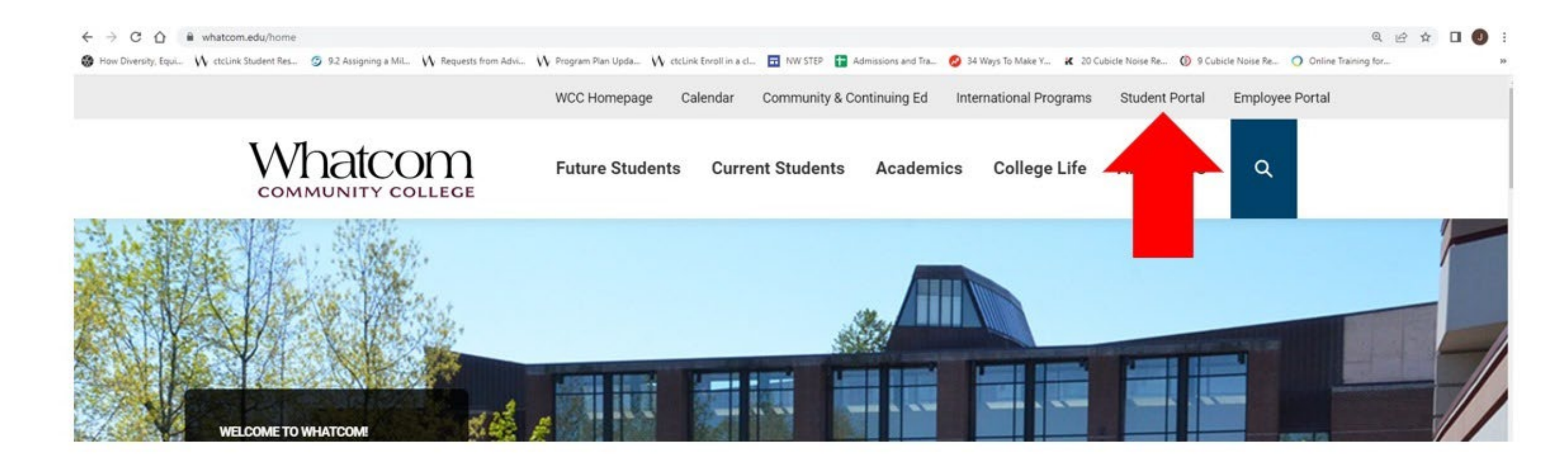

### Step 2: Click on ctcLink logo and log-in.

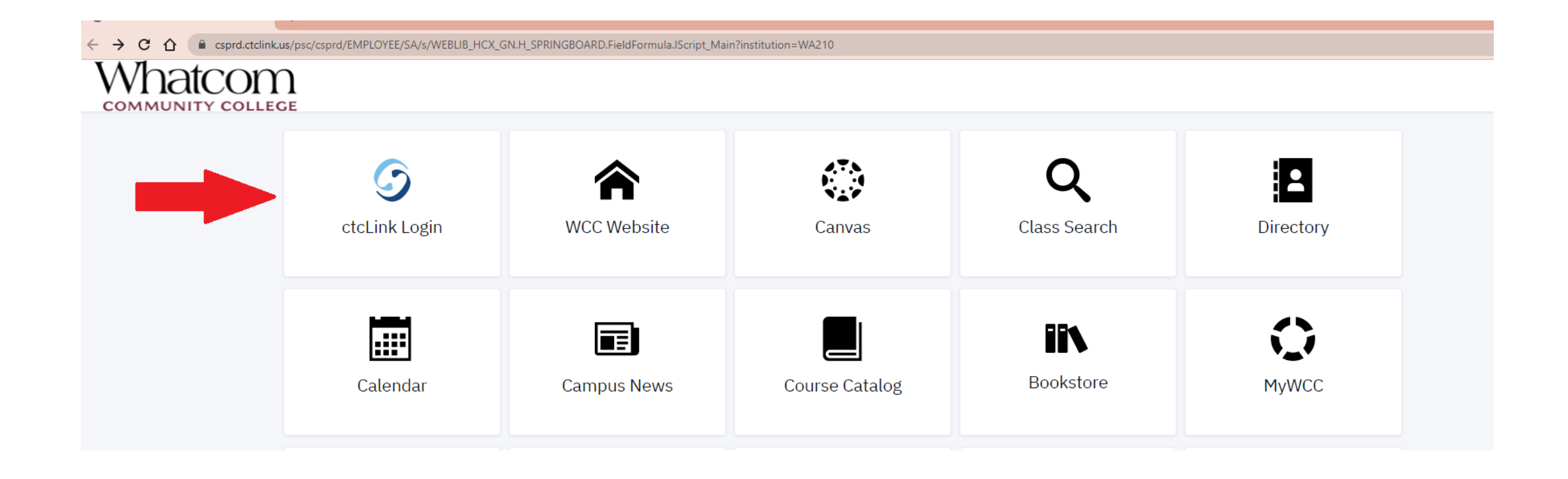

# Step 3. Click on financials on the left-hand menu

| ♠ | SECTION                                          | TOPIC | SESSION | DAYS | START   | END     | ROOM             | DATES           | INSTRUCTOR                     | STATUS |  |  |
|---|--------------------------------------------------|-------|---------|------|---------|---------|------------------|-----------------|--------------------------------|--------|--|--|
| ä | > HY1-LEC (39279)                                | -     | 1       | Tu   | 9:00 am | 9:50 am | Cascade Hall 123 | . 04/05 - 06/17 | Amy Riedel                     | 0 22/  |  |  |
|   | Psychosocial Issues In Healthcare I   PSYC 114   |       |         |      |         |         |                  |                 |                                |        |  |  |
|   | SECTION                                          | TOPIC | SESSION | DAYS | START   | END     | ROOM             | DATES           | INSTRUCTOR                     | STATUS |  |  |
|   | HY1-LEC (36772)<br>Financials                    | -     | 1       | ARR  | -       |         | Arranged         | 04/05 - 06/17   | Kathleen Fulmer<br>Mary Papich | 0 20/  |  |  |
|   | Psychosocial Issues In Healthcare III   PSYC 116 |       |         |      |         |         |                  |                 |                                |        |  |  |
| i | SECTION                                          | TOPIC | SESSION | DAYS | START   | END     | ROOM             | DATES           | INSTRUCTOR                     | STATUS |  |  |
| 2 | > HY1-LEC (36775)                                |       | 1       | ARR  | -       | -       | Arranged         | 04/05 - 06/17   | Gail Rea<br>Saeed Niyati       | 0 20/  |  |  |

### Step 4. Click on 'what I owe'

| 0—     |                    |       |                           |         |      |         |         |                  |               |                 | O       |
|--------|--------------------|-------|---------------------------|---------|------|---------|---------|------------------|---------------|-----------------|---------|
| V      | MATCOM :           | =     | PSYC 105                  |         |      |         |         |                  |               |                 |         |
| A      | Dashboard          |       | PIC                       | SESSION | DAYS | START   | END     | ROOM             | DATES         | INSTRUCTOR      | STATUS  |
| G      | Schedule           |       |                           | 1       | Tu   | 9:00 am | 9:50 am | Cascade Hall 123 | 04/05 - 06/17 | Amy Riedel      | 0 22/25 |
| E<br>• | Class Information  | ~     | Healthcare I   PSYC 11/   |         |      |         |         |                  |               |                 |         |
|        | 1 Enrollment       | ~ )P: | PIC                       | SESSION | DAYS | START   | END     | ROOM             | DATES         | INSTRUCTOR      | STATUS  |
| ſ      | Academics          | ~     |                           | 1       | APP  |         |         | Arranged         | 04/05 - 06/17 | Kathleen Fulmer | 0 20/20 |
| E      | Financials         | ^     |                           | T       | АКК  | -       | -       | Arranged         | 04/05-00/17   | Mary Papich     | 0 20/20 |
|        | What I Owe         |       | Healthcare III   PSYC 116 |         |      |         |         |                  |               |                 |         |
|        | Account Activity   |       |                           |         |      |         |         |                  |               |                 |         |
|        | View Financial Aid |       | PIC                       | SESSION | DAYS | START   | END     | ROOM             | DATES         | INSTRUCTOR      | STATUS  |

### Step 5. The amount of tuition will be listed

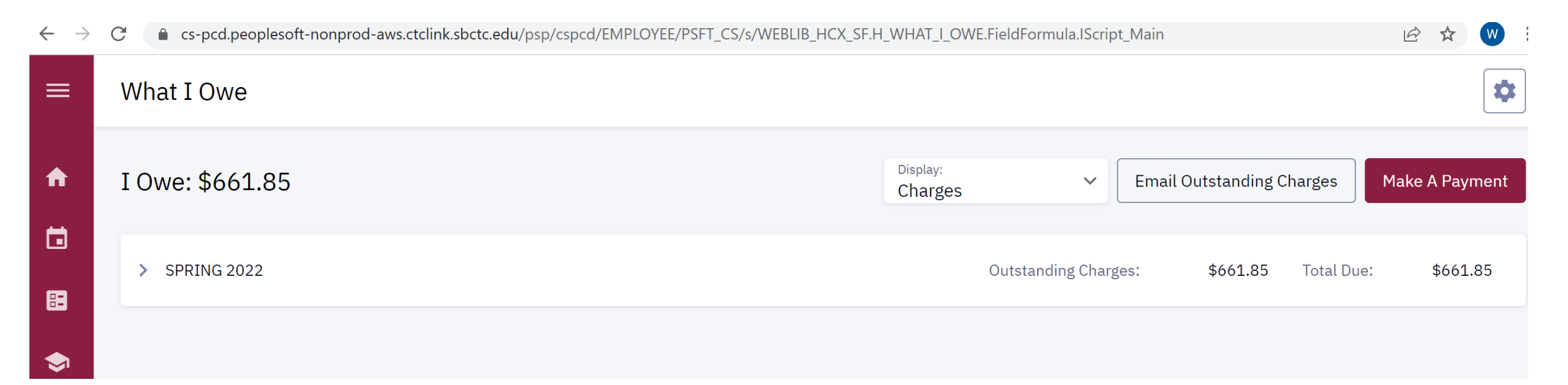

### Step 6. Click on 'make a payment' button

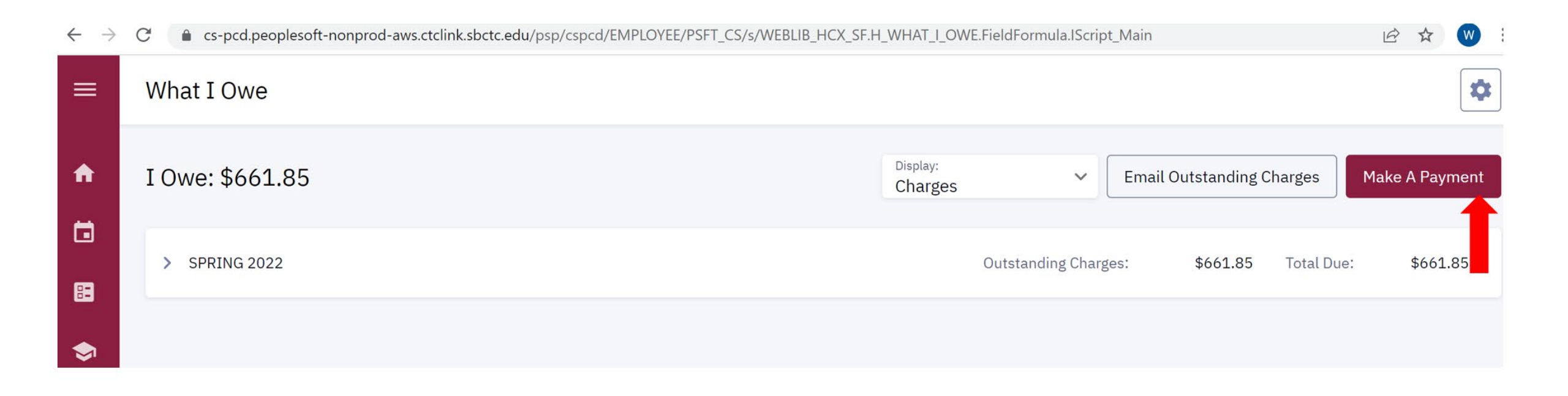